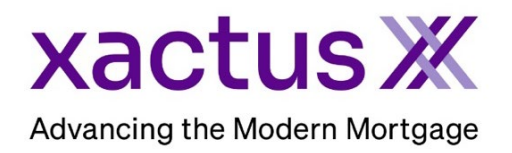

## How to Convert a Pre-QualificationX Report to Mortgage Only Within Xactus360

1. Start by logging into Xactus360 and opening the borrowers file from the home page.

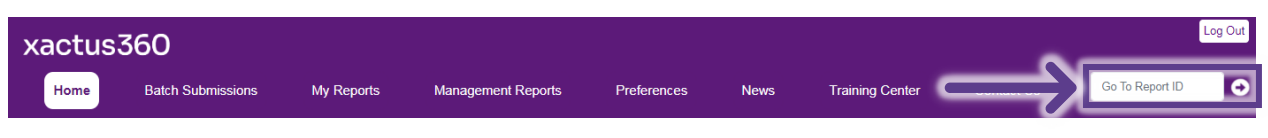

## 2. On the left-hand side under Actions, click Convert to Mortgage Only.

| Credit<br>ReportX                       |                                |                   |                      |                 |             |                             |  |
|-----------------------------------------|--------------------------------|-------------------|----------------------|-----------------|-------------|-----------------------------|--|
|                                         |                                |                   |                      |                 |             |                             |  |
| Actions: Bo                             | rrower                         |                   |                      |                 | Co-Borrower |                             |  |
| I <u>Copy/Merge/Unmerge</u> B           | prrower: Nicki                 | SSN: 12           | 23-00-3333           | Add Co-Borrower |             |                             |  |
| Order Xpress Update                     | Address: 100 Terrace Av        |                   |                      |                 |             |                             |  |
| Order RescoreX                          |                                |                   |                      |                 |             |                             |  |
| LoanShield Credit Review/Refresh Report | West Haven, CT, 06516          |                   |                      |                 |             |                             |  |
| Lexis Nexis Liens & Judgments           | Email: Phone:                  |                   |                      |                 |             |                             |  |
| Compare Reports                         | ores                           |                   |                      |                 |             |                             |  |
| Submit Service Request                  |                                | TransUnion        | Experian             | Equifax         |             |                             |  |
| Download Loan Data/1003                 | FICO                           | 720               | [ 722 ]              | 724             | -           |                             |  |
| Reassign Report Owner                   | FICO                           | 130               | [132]                | 134             | _           |                             |  |
| Cancel Report (Allow Repull)            | Credit Assure                  | : <u>+19</u>      | <u>+31</u>           | +26             |             |                             |  |
| Upload Supporting Docs                  | Wayfinder™                     | : Order           | Order 9              | Order           |             |                             |  |
|                                         |                                |                   |                      |                 | -           |                             |  |
| I Trigger Product Bundle                |                                |                   |                      |                 | _           |                             |  |
|                                         | what-it **                     | Order             | <u>Order</u>         | Jrder           |             |                             |  |
| Convert to Mortgage Only                |                                |                   | Order                |                 | -           |                             |  |
|                                         | (cel ScoreX ()                 |                   |                      |                 |             |                             |  |
| Options:                                | Summary                        |                   |                      |                 |             |                             |  |
| Subscriber Directory                    | Accounts: 33                   |                   |                      |                 | Balance:    | \$16,742                    |  |
| View Authorization                      | Open Accounts: 25              |                   |                      |                 | Payment:    | \$197                       |  |
| Letter Of Explanation                   | Delinquent Accounts: 0         |                   |                      |                 | Past Due:   | \$0                         |  |
| ezLOE De                                | tails                          |                   |                      |                 |             |                             |  |
| Adverse Action Notice                   | Loan Number: Save              |                   |                      |                 | Status:     | Completed                   |  |
| Customize Report                        | Report ID: 64695855            |                   |                      |                 | Entered:    | 10-01-2024, 01:02:04 PM     |  |
|                                         | Report Type: PregualificationX |                   |                      |                 | Completed:  | 10-01-2024, 01:02:04 PM     |  |
|                                         | Operator: Xactus Demo          |                   |                      |                 | Account:    | XACTUS TEST ACCOUNT (X0330) |  |
| L                                       |                                |                   |                      |                 |             |                             |  |
| Av                                      | Available Reports              |                   |                      |                 |             |                             |  |
|                                         | Report Type Date Format        |                   |                      |                 | at          |                             |  |
| Viev                                    | <u>Download</u>                | PrequalificationX | 10-01-2024, 01:02:04 | PM PDF          |             |                             |  |

## 3. The report will automatically open on your screen when complete.

| Xac<br>KACTUS TEST A<br>570 Reed Road, S<br>Broomall, PA 190 | CCOUNT<br>Suite 100<br>08 Loan Nu                                                                                         | 370 Reed Rd., Suite 10<br>800-243-0120<br>ode: X0330<br>led By: Xactus Den<br>imber:                                        | 0 Broomall, PA 19008<br>Ordered:<br>no Released:<br>Reissued:                                                                  | Pre-Qua<br>Morte<br>10/01/2024<br>10/01/2024 | alificatior     | Report ID: 6466<br>Repositories: TUC<br>Price: \$45. | 25855<br>VEXP/EQX<br>25 |
|--------------------------------------------------------------|----------------------------------------------------------------------------------------------------|----------------------------------------------------------------------------------------------------|----------------------------------------------------------------------------------------------------|----------------------------------------------|-----------------|------------------------------------------------------|-------------------------|
| Name Nick                                                    | Borrowe                                                                                                    | r                                                                                                    | Name                                                                                                    | C                                            | o-Borrower      |                                                      | Order Verification      |
| SSN 123-<br>Current Address<br>100 Terrace Av                | 00-3333<br>, West Haven, CT 06516                                                                                         | 3                                                                                                    | SSN<br>Current Addr                                                                                                    | 955                                          |                 |                                                      |                         |
| Score                                                        | Name                                                                                                    | Repository                                                                                                    | Model                                                                                                    | Developed By                                 | Range           | Calculated                                           | Reported On             |
|                                                              | Nickie C. Green                                                                                                    | TransUnion                                                                                                    | FICO Risk Score, Classic (04)                                                                                                  | Fair Isaac                                   | 309-839         | 10/01/2024                                           | TUC-B1                  |
| 730                                                          | • 018 - Number of act<br>• 030 - Time since mo<br>• 012 - Length of time<br>• 010 - Proportion of<br>• Score value was ad | counts with delinquen<br>ost recent account op<br>revolving accounts h<br>balances to credit limi<br>versely affected by cr | cy<br>ening is too short<br>lave been established<br>ts on bank/national revolving or o<br>edit inquiries present in the credi | other revolving acc<br>t file.               | ounts is too hi | gh                                                   |                         |
| Score                                                        | Name                                                                                                    | Repository                                                                                                    | Model                                                                                                    | Developed By                                 | Range           | Calculated                                           | Reported On             |
| [ 732 ]                                                      | Factors<br>• 18 - Number of acco<br>• 10 - Proportion of b<br>• 08 - Too many inqu<br>• 05 - Too many acco                | cxperian<br>punts with delinquenc<br>alance to high credit of<br>iries last 12 months.<br>uunts with balances.              | y.<br>y. on bank revolving or all revolving                                                                                    | accounts.                                    | 300-850         | 10/01/2024                                           | EAP-B1                  |
| Score                                                        | Name<br>Nickie C. Green                                                                                                   | Repository                                                                                                    | Model                                                                                                    | Developed By                                 | Range           | Calculated                                           | Reported On             |
| 734                                                          | Factors<br>• 30 - Time since mos<br>• 18 - Number of acc<br>• 23 - Number of ban<br>• 5 - Too many accou                  | st recent account ope<br>ounts with delinquence<br>k or national revolving<br>ints with balances                            | ning is too short<br>y<br>g accounts with balances                                                                             |                                              | 300-630         | 10/01/2024                                           |                         |

4. You can also convert the Mortgage Only report back to a Pre-QualificationX by clicking on 'Convert Back to Pre-QualificationX' under Actions.

| Actions:                                                                    | Borrower                       |                |            |             | Co-Borrower                          |
|-----------------------------------------------------------------------------|--------------------------------|----------------|------------|-------------|--------------------------------------|
| I Copy/Merge/Unmerge                                                        | Borrower: Nickie Green         |                |            | 123-00-3333 | Add Co-Borrower                      |
| Order Xpress Update                                                         | Address: 100 Terrace Av        |                |            |             | 1                                    |
| I Order RescoreX                                                            |                                |                |            |             |                                      |
| I LoanShield Credit Review/Refresh Report                                   | West                           | Haven, CT, 065 | 16         |             |                                      |
| Lexis Nexis Liens & Judgments                                               | Email: Phone:                  |                |            |             |                                      |
| <u>Compare Reports</u>                                                      | Scores                         |                |            |             |                                      |
| Submit Service Request                                                      |                                | TransUnion     | Experian   | Equifax     |                                      |
| I Download Loan Data/1003                                                   | EICO:                          | 730            | [732]      | 734         |                                      |
| Reassign Report Owner                                                       |                                | 150            | [132]      | 104         | -                                    |
| I <u>Cancel Report (Allow Repull)</u>                                       | Credit Assure:                 | <u>+19</u>     | <u>+31</u> | +26         |                                      |
| I Upload Supporting Docs                                                    | Wayfinder™:                    | Order          | Order      | Order       |                                      |
|                                                                             |                                |                |            |             |                                      |
| <u>Trigger Product Bundle</u>                                               | What-If™:                      | Order          | Order      | Order       | -                                    |
|                                                                             |                                |                |            |             |                                      |
| <u>Convert Back to Pre-QualificationX</u>                                   | Xcel ScoreX (): Order          |                |            |             |                                      |
| Ontinner                                                                    | Summary                        |                |            |             |                                      |
| Options:                                                                    | Accounts: 0                    |                |            |             | Balance: \$0                         |
| <ul> <li><u>Subscriber Directory</u></li> <li>View Authorization</li> </ul> | Open Accounts: 0               |                |            |             | Payment: \$0                         |
| Letter Of Explanation                                                       | Delinquent Accou               | ints: 0        |            |             | Past Due: \$0                        |
|                                                                             | Details                        |                |            |             |                                      |
| Adverse Action Notice                                                       | Loan Numb                      | er             | 5          | ave         | Status: Completed                    |
| I Customize Report                                                          | Report ID: 64695855            |                |            |             | Entered: 10-01-2024 01:02:04 PM      |
| · · · · · · · · · · · · · · · · · · ·                                       | Report Type: PregualificationX |                |            |             | Completed: 10-01-2024 01:03:25 PM    |
|                                                                             | Operator: Xactus Demo          |                |            |             | Account: XACTUS TEST ACCOUNT (X0330) |

PLEASE LET US KNOW IF YOU HAVE ANY QUESTIONS OR CONCERNS AND WE WILL BE HAPPY TO HELP.

## 10/01/2024